The Payroll Office is please to introduce the upgraded PeopleSoft 9.0 web timesheet database. Take a minute to view the presentation and your timesheet entry experience will be as smooth as before.

Thank you.

Should you have any questions or problems please contact the Payroll Office.

Duane Williams – Supervisor Jatina Cooke – Payroll Processor

When logging into the system your user name and password will remain the same. If you have password problems please contact the helpdesk (24357)

| vale & v                                | ▼ Search ↓ 🚳 • Ø 🖕 🔯 • 🏠 Bookmarks                                                                    | s - 🖾 Find - 🏁 Check - 🎦 AutoFill -                                                                   | 🔍 • 🖂 Sia                 |
|-----------------------------------------|----------------------------------------------------------------------------------------------------|----------------------------------------------------------------------------------------------------|---------------------------|
| 🕸 🌈 Oracle   PeopleSo                   | t Enterprise 8 Sign-in                                                                                |                                                                                                    | 👌 🔹 🔝 👻 🖶 🔹 Page 🕶 🎯 Tool |
|                                         | 0                                                                                                    | RACLE <sup>.</sup>                                                                                    |                           |
|                                         | PEOPLES                                                                                               | OFT ENTERPRISE                                                                                        |                           |
|                                         | User ID:                                                                                              | Select a Language:                                                                                    |                           |
|                                         | Password:                                                                                             | English         Espanoi           Dansk         Deutsch           Français         Français du Canada |                           |
|                                         | Sign In                                                                                               | Italiano Magyar<br>Nederlands Norsk                                                                   |                           |
|                                         |                                                                                                    | <u>Poiski</u> <u>Portuques</u><br><u>Suomi Svenska</u><br>Čeština 日本語                                 |                           |
|                                         |                                                                                                    | 한국어 <u>Русский</u><br><u>김ны</u> 简体中文                                                                 |                           |
|                                         |                                                                                                    | <u>繁體中文</u><br><u> 地理</u>                                                                             |                           |
|                                         |                                                                                                    |                                                                                                    |                           |
|                                         |                                                                                                    |                                                                                                    |                           |
|                                         |                                                                                                    |                                                                                                    |                           |
|                                         |                                                                                                    |                                                                                                    |                           |
|                                         |                                                                                                    |                                                                                                    |                           |
| ight © 2000, 2007, Oracle. All rights r | eserved. PeopleSoft is a registered trademark of Oracle Corporation and/or its affiliates. Other ers. | names                                                                                                 |                           |
| be trademarks of their respective own   |                                                                                                    |                                                                                                    |                           |

#### To access your timesheet click Self Service.

| Employee-facing registry content - Internet Exp                                                                                                    | lorer provided by Dell                     |                                      |                                 |                      |
|----------------------------------------------------------------------------------------------------|--------------------------------------------|--------------------------------------|---------------------------------|----------------------|
| 😌 🕞 🔻 🙋 https://csweb.bowiestate.edu:80                                                                                                    | 082/psp/csprd/EMPLOYEE/HRMS/h/?tab=DEFAULT |                                      | 🔻 🔒 🍫 🗙 Google                  | ۶ -                  |
| Google 8 -                                                                                                    | 🔹 Search 🕂 🧭 🔹 💋 📲 🔹 🧟 🔹 🏠 Bookmar         | ks 🔹 🖳 Find 🔹 💝 Check 🔹 🣔 AutoFill 🔹 |                                 | 🔦 🔹 🔵 Sign In 🔹      |
| 😭 🎄 🌈 Employee-facing registry content                                                                                                    |                                            | •                                    | 🟠 • 🗟 • 🖶 •                     | 🔂 Page 🔻 🍥 Tools 👻 🎽 |
| Personalize <u>Content</u>   Layout                                                                                                    |                                            | Home                                 | Add to Favorites                | Sign out<br>Help     |
| Menu Search:  Murauonites Manager Self Service Monitore Administration Menefits Fine and Labor Fine and Labor Set Up HRMS Set Up SACR Workits Reporting Tools PeopleTools PeopleTools Bowie HRMS Customizations Chance Mur Password Muraus Personalizations Muraus Muraus Profile |                                            |                                      |                                 |                      |
| ,<br>Done                                                                                                    |                                            |                                      | 😜 Internet   Protected Mode: On | <b>@</b> 100% 👻      |
| 🚱 🖃 🖄 🚺 🧭 Microsoft Outlo                                                                                                    | ok 🥖 Employee-facing re                    |                                      | Googe Q < 2000                  | 💻 📲 🛃 🌗 10:19 PM     |

### The next step is to select Time Reporting.

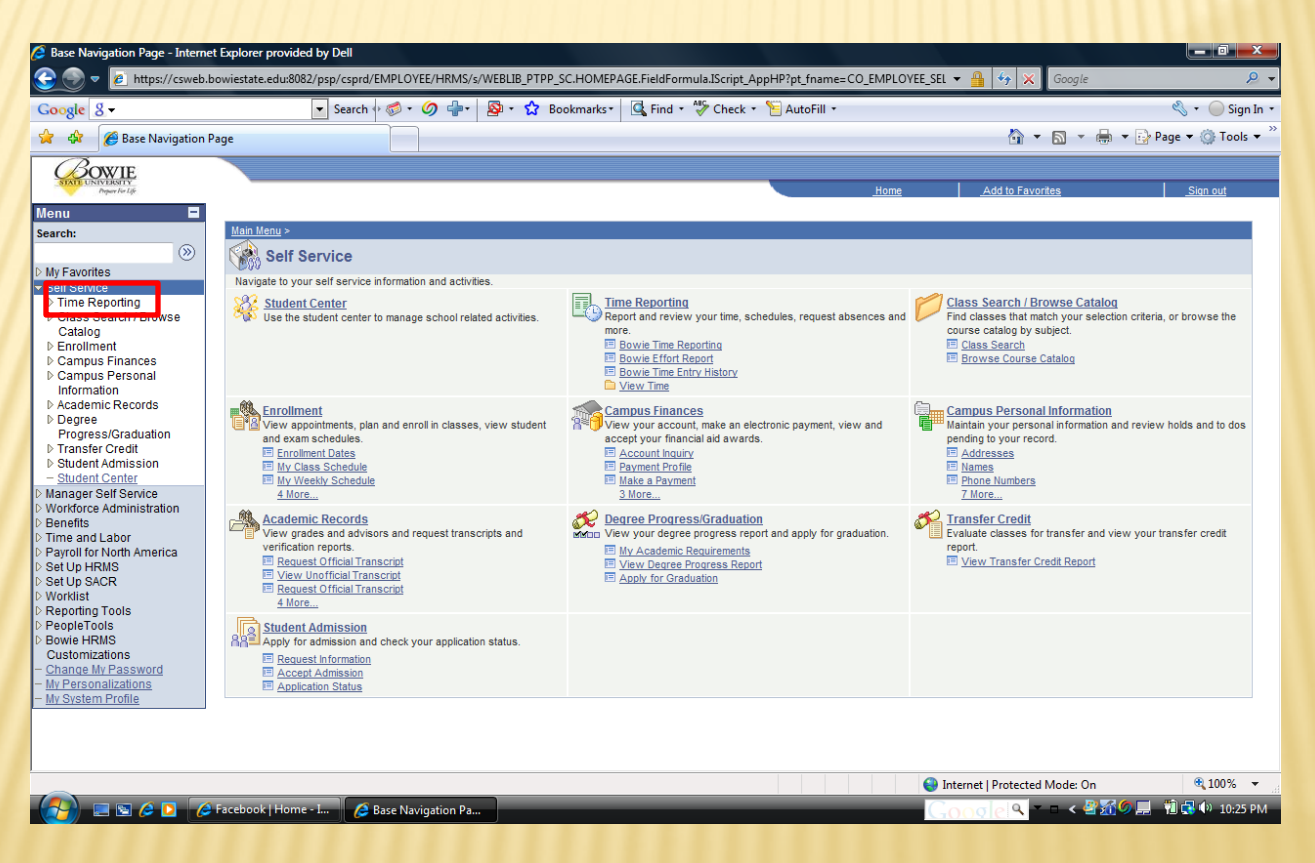

### Now select Bowie Time Reporting.

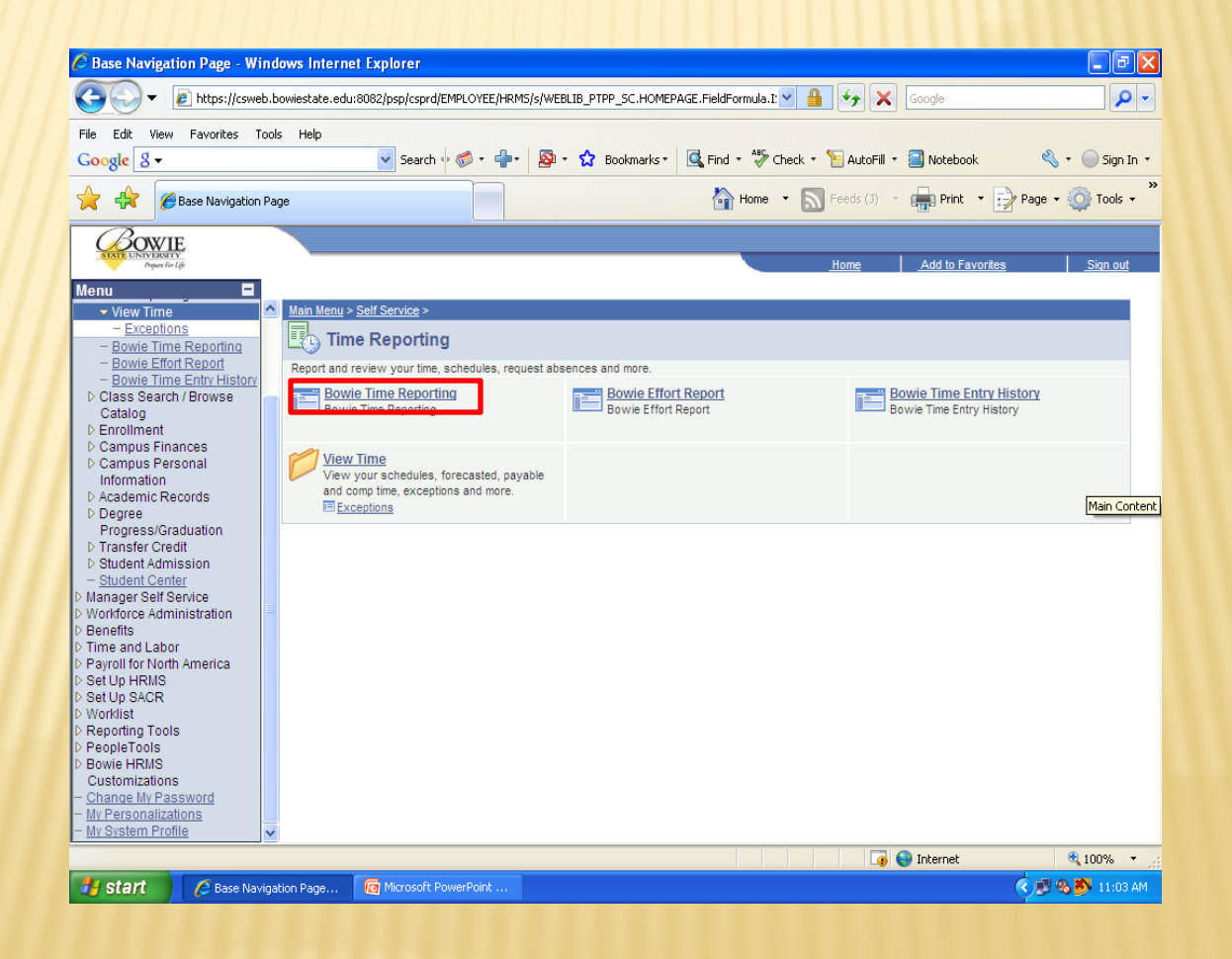

## Then click Search.

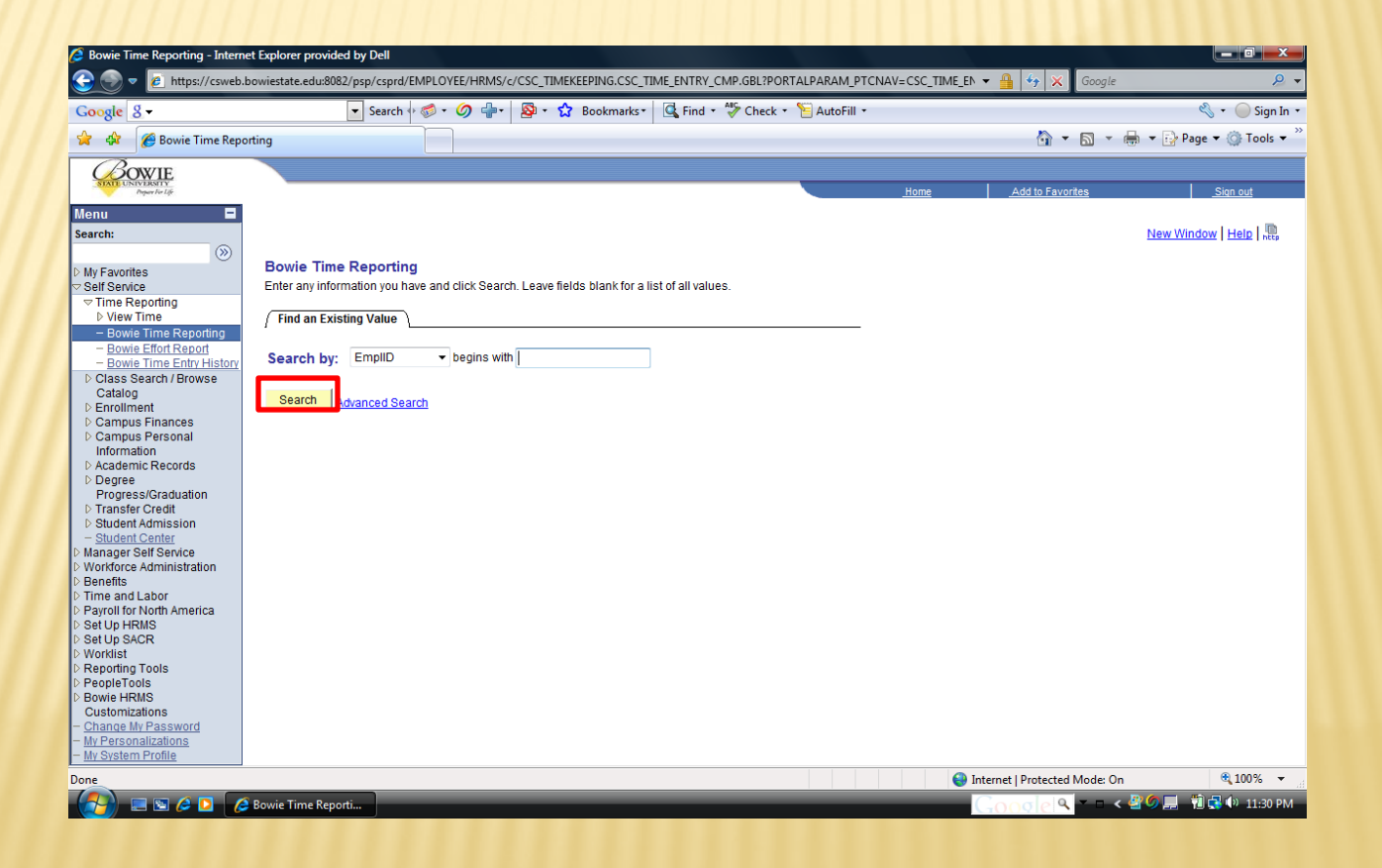

# You now have accessed your timesheet. Please proceed as usual.

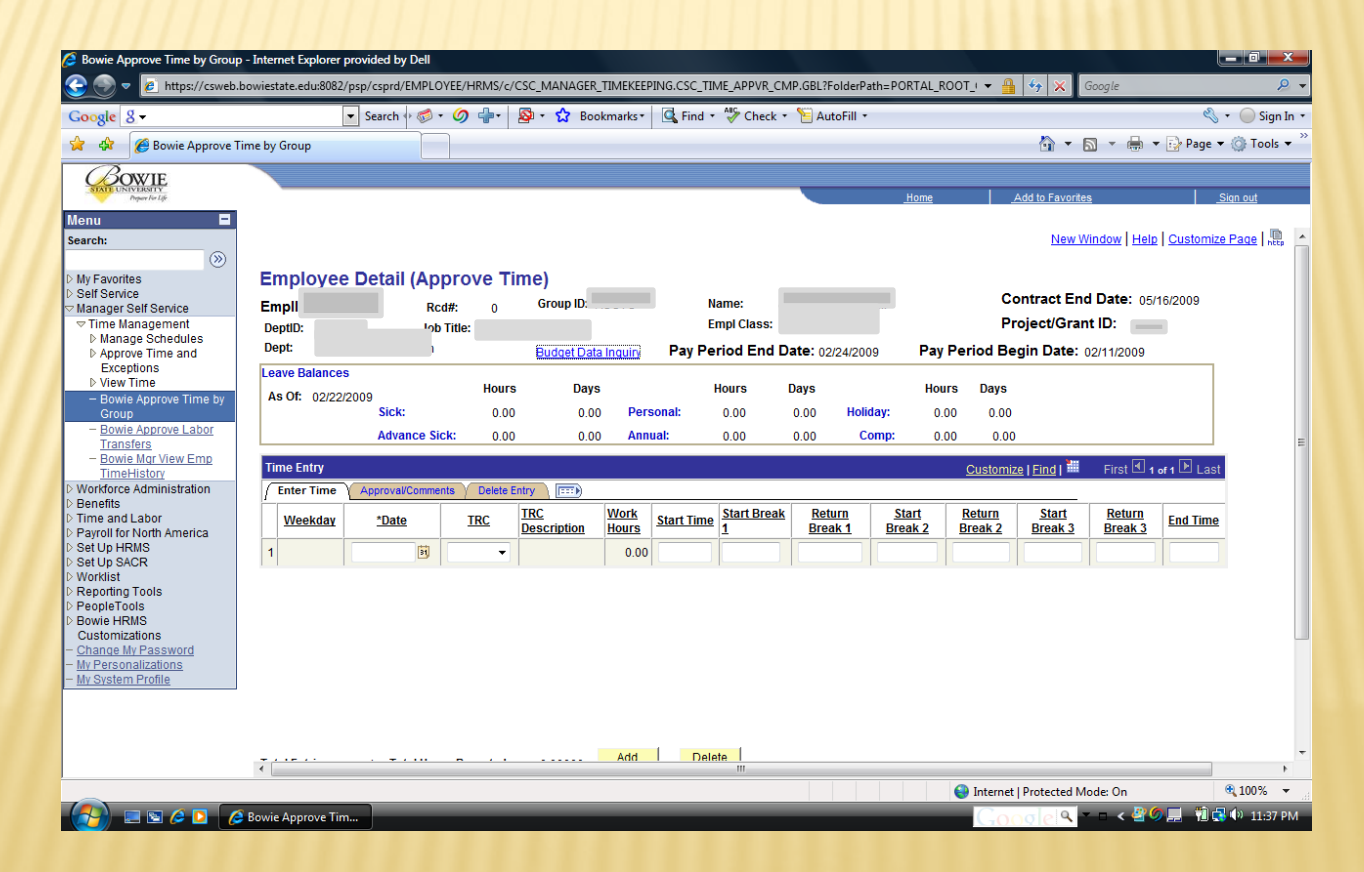

# PEOPLESOFT MANAGER PROCESS 9.0 VERSION

# Managers, when approving employee's web time select *Manage Self Service*.

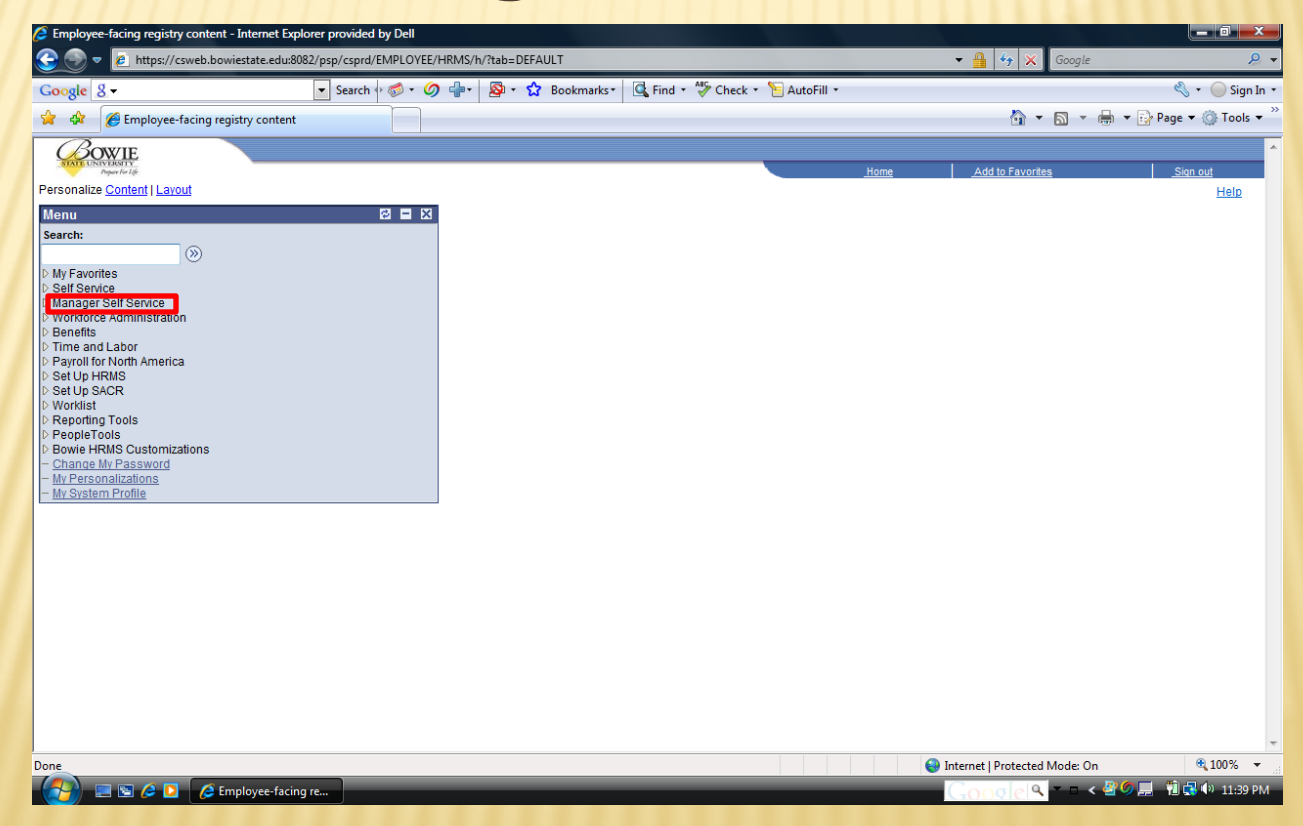

## **PEOPLESOFT MANAGER PROCESS 9.0 VERSION** Mangers next select *Approve Time by Group*.

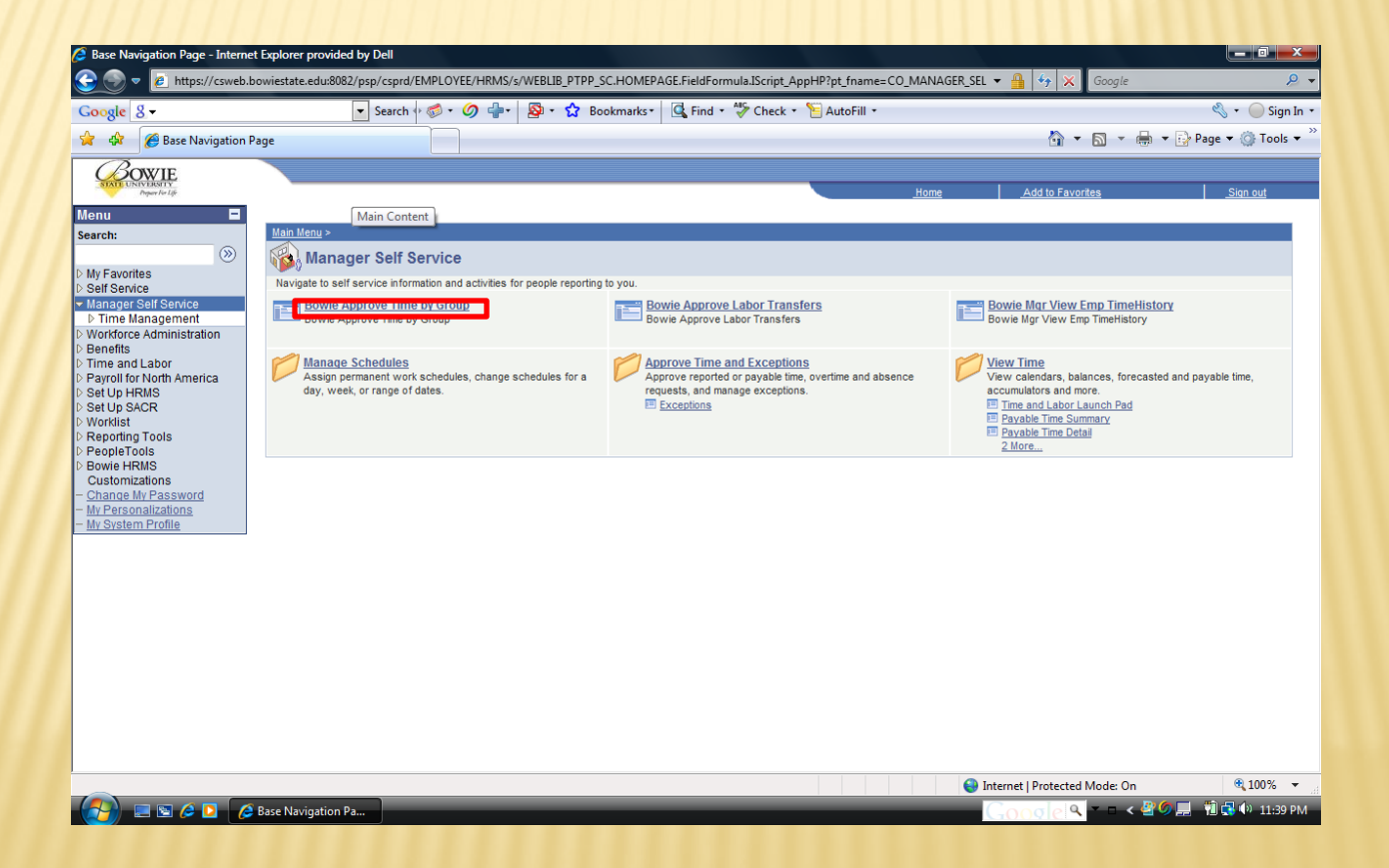

## PEOPLESOFT MANAGER PROCESS 9.0 VERSION

Managers' final step is to select Search and choose the group you are approving - Regular Staff (Reg) or Contractual Staff (Con). Please proceed as usual.

| Bowie Approve Time by Group               | - Internet Evolorer provided by Dell                                                          |           |                            | - 0. ×                   |  |  |  |
|-------------------------------------------|-----------------------------------------------------------------------------------------------|-----------|----------------------------|--------------------------|--|--|--|
|                                           |                                                                                               |           |                            |                          |  |  |  |
|                                           |                                                                                               |           |                            |                          |  |  |  |
| Google 8 -                                | Search 🖓 🤯 🗸 🥥 📲 Y 🏧 V 🐼 Bookmarks Y 🖳 Find Y 🛷 Check Y 🔚 A                                   | utofill * |                            | sign In •                |  |  |  |
| 😭 🎲 🍘 🍘 Bowie Approve T                   | ime by Group                                                                                  |           | 🔐 🔻 🗟 👻 🖷                  | 🛉 👻 Page 🔻 🎧 Tools 👻     |  |  |  |
| BOWIE                                     |                                                                                               |           |                            |                          |  |  |  |
| Prepare For Life                          |                                                                                               | Home      | Add to Favorites           | <u>Sign out</u>          |  |  |  |
| Menu 🗖                                    |                                                                                               |           |                            | New Wordson Little L 🗐   |  |  |  |
| earcn:                                    |                                                                                               |           |                            | New Window   Help   http |  |  |  |
| Mv Favorites                              | Bowie Approve Time by Group                                                                   |           |                            |                          |  |  |  |
| Self Service                              | Enter any information you have and click Search. Leave fields blank for a list of all values. |           |                            |                          |  |  |  |
| Time Management                           | Find an Existing Value                                                                        |           |                            |                          |  |  |  |
| ▷ Manage Schedules                        |                                                                                               |           |                            |                          |  |  |  |
| Approve Time and<br>Exceptions            | Group ID: begins with 🔻                                                                       |           |                            |                          |  |  |  |
| View Time                                 |                                                                                               |           |                            |                          |  |  |  |
| <ul> <li>Bowie Approve Time by</li> </ul> | Pay Group: Degins with 👻                                                                      |           |                            |                          |  |  |  |
| - Bowie Approve Labor                     |                                                                                               |           |                            |                          |  |  |  |
| Transfers                                 | Search Citean Basic Search 🖨 Save Search Criteria                                             |           |                            |                          |  |  |  |
| - Bowie Mgr View Emp                      |                                                                                               |           |                            |                          |  |  |  |
| Workforce Administration                  |                                                                                               |           |                            |                          |  |  |  |
| Benefits                                  |                                                                                               |           |                            |                          |  |  |  |
| Payroll for North America                 |                                                                                               |           |                            |                          |  |  |  |
| Set Up HRMS                               |                                                                                               |           |                            |                          |  |  |  |
| Set Up SACR<br>Worklist                   |                                                                                               |           |                            |                          |  |  |  |
| Reporting Tools                           |                                                                                               |           |                            |                          |  |  |  |
| PeopleTools<br>Devrice UDMS               |                                                                                               |           |                            |                          |  |  |  |
| Customizations                            |                                                                                               |           |                            |                          |  |  |  |
| Change My Password                        |                                                                                               |           |                            |                          |  |  |  |
| My System Profile                         |                                                                                               |           |                            |                          |  |  |  |
|                                           |                                                                                               |           |                            |                          |  |  |  |
|                                           |                                                                                               |           |                            |                          |  |  |  |
|                                           |                                                                                               |           |                            |                          |  |  |  |
|                                           |                                                                                               |           |                            |                          |  |  |  |
| one                                       |                                                                                               | 😔 Int     | ernet   Protected Mode: On | € <b>100%</b> ▼          |  |  |  |
|                                           | Bowie Approve Tim 🔄 Screen Shot 8 (Com 🔤 Document2 - Micro                                    | (         |                            | 🕈 🌀 💻 👘 🛃 🕼 11:40 PM     |  |  |  |
|                                           |                                                                                               |           | IN THIS IS A COMPANY       |                          |  |  |  |